## Be2K-Plus USER Manual

The information contained in this document is subject to revision and change without notice. No part of this document may be copied or reproduced in any form or by any means without the prior written consent of the Bernini Design Company. Bernini Design assumes no responsibility for any errors that may appear in this instruction manual or in the wiring diagrams. Although Bernini Design has taken all possible steps to ensure that the User Manual is complete, accurate and up-to-date, we accept that errors may occur. If you encounter problems with this instruction manual, please complete this form and send it back to us.

#### FAX Message (++39 0386 31657), From:\_\_\_\_\_

Name:\_\_\_\_\_Company:\_\_\_\_\_Tel/Fax:\_\_\_\_\_

( (

I would like to report the following error: \_\_\_\_\_

## Customer Support BERNINI DESIGN SRL ITALY

mobile: ++40 721 241 361 or ++39 335 7077 148. e-mail: bernini@bernini-design.com

## Warranty

Bernini Design SRL (hereinafter "BD") warrants that Be2K-Plus shall be free from failure due to components or manufacturing over a period of 3 years from the BD delivery date. Upon any return by the customer BD shall, at its discretion, either repair or replace the product without charge. BD will then return the Be2K-Plus to the buyer, reset to the factory default settings at no extra charge.

The buyer shall furnish sufficient information on any alleged defects in the product, so as to enable BD to determine their cause and existence. If the Be2K-Plus is not defective, or the product is defective for reason other than that covered by this warranty, then the buyer will be charged accordingly.

Warranty cover will not apply if the Be2K-Plus has been used in contravention of the User Manual or other applicable operating instruction, particularly if such defects are caused by misuse, improper repair attempts or negligence in use or handling. This purchase is non-refundable.

This equipment complies with the EMC protection requirements.

## **IMPORTANT WARNINGS !!**

High voltages are present inside the Be2K-Plus. To avoid the risk of electric-shock, operating personnel must not remove the protective cover. Do not disconnect the Earth (safety ground) connection! The Be2K-Plus can and will start the engine at anytime. Do not work on equipment, which is controlled by the Be2K-Plus without isolating it first. When servicing the engine, always disconnect the battery and battery charger. We recommend that warning signs be placed on equipment indicating the above.

## Alphabetic Index

| Alternator Failure13.04      | Manual2.20                      |
|------------------------------|---------------------------------|
| Alarms13.00, 5.05            | Memory Events5.05               |
| Alarm (Horn)                 | Oil pressure/Temperature. 13.05 |
| Alarm inputs 1-2             | OIL T (Temperature)13.05        |
| Automatic                    | Operating modes                 |
| Aux Temperature13.05         | Överload                        |
| Batterv. Alarms13.03         | Over Frequency13.04             |
| Belt break13.03              | Over Voltage                    |
| Can Bus error13.01           | Over Speed13.03                 |
| Charger Failure13.03         | Panel emergency13.02            |
| Contactor                    | Parameters error13.01           |
| Coolant                      | Parameters reading11.00         |
| Clock Error                  | Periodic test7.00               |
| Current Warning13.04         | Power & Energy5.03              |
| Current Shutdown13.04        | Pressure Switch13.07            |
| Display                      | Pressure Sensor13.07            |
| Display Messages             | Pick up Failure13.03            |
| Earth Failure13.04           | Pump Timeout13.06               |
| Emergency input13.02         | Push buttons1.0                 |
| Event history5.06            | Remote lock13.02                |
| Fail to Start                | Read Parameters12.00            |
| Fail to Stop13.03            | Rent13.08                       |
| Front Panel1.0 Figure 1      | Reverse Power13.04              |
| Frequency13.04               | R.P.M (Speed)5.04               |
| Fuel Level13.06              | Settings (Parameters)12.00      |
| Fuel Level13.06              | Sequence error13.04             |
| Fuel Reserve13.06            | Service & Maintenance8.00       |
| Fuel Sensor13.06             | Sensor Failure13.05/6/7         |
| Generator Voltage13.04       | Short circuit13.04              |
| Generator Frequency13.04     | Start & Stop2.20                |
| Generator Failure13.04       | Stop & Start2.20                |
| Hour Counter5.04             | Starting Failure13.03           |
| High Fuel13.06               | Tank Empty13.06                 |
| Inputs 1-2-3-4-513.02        | Temperature Switch13.05         |
| Kva alarm13.04               | Temperature Sensor13.05         |
| KG-KM13.04                   | Test (periodic)7.00             |
| LED, LEDs                    | Test mode2.40                   |
| Lamp Test                    | Under Voltage13.04              |
| Low Fuel13.06                | Under Frequency13.04            |
| Low Oil Pressure13.07        | Under Speed13.03                |
| Low Battery voltage13.03     | Voltage measurements5.01, 5.02  |
| Measurements5.0              |                                 |
| Maintenance Timers8.0, 13.08 |                                 |
| Memory error13.01            |                                 |
|                              |                                 |
|                              |                                 |
|                              |                                 |

# Be2K-PLUS User's Manual V200 - March - 010 Be2K-Plus User's Manual - Contents

#### Quickstart guide ! How to.....

page 3

| How to                                                                                                   | See section |  | How to          | See section |  |
|----------------------------------------------------------------------------------------------------|-------------|--|-----------------|-------------|--|
| start the engine                                                                                         | 2.20, 2.30  |  | cancel an alarm | 13.00       |  |
| stop the engine                                                                                          | 2.20, 2.30  |  | set the clock   | 6.00        |  |
| cancel alarm                                                                                             | 13.00       |  | use the display | 4.00        |  |
| select a mode of operation                                                                               | 2.0         |  | read parameters | 12.00       |  |
| display Voltage & Current                                                                                | 3.01        |  | ask for support | 15.00       |  |
| For issues not included in the above list, we recommend that you consult the Alphabetical index (page 2) |             |  |                 |             |  |

| 1.0 Introduction         2.00 Selecting an operational Mode         2.10 OFF mode         2.20 MANUAL mode         2.21 MANUAL control of the LOAD                                                                         | <b>. page 4</b><br><b>. page 4</b><br>. page 5<br>. page 5                                                                                                    |
|----------------------------------------------------------------------------------------------------|----------------------------------------------------------------------------------------------------|
| 2.30 AUTO mode<br>2.40 TEST mode                                                                                                    | . page 5<br>. page 6<br>. page 6                                                                                                    |
| <ul><li>3.0 LEDs indicators</li><li>3.01 LED Display description</li><li>4.0 Main Menu List</li></ul>                                                                                                    | . page 6<br>. page 7<br>. page 7                                                                                                    |
| 5.0 Measurements & Events<br>5.01 Generating Set<br>5.02 Mains Monitoring                                                                                                    | <b>. page 7</b><br>. page 7<br>. page 8                                                                                                    |
| 5.03 Power & Energy<br>5.04 Engine & Fuel<br>5.05 Alarm Status<br>5.06 Event History                                                                                                    | . page 8<br>. page 8<br>. page 9<br>. page 9                                                                                                    |
|                                                                                                    | , .                                                                                                    |
| 6.0 Clock Settings<br>7.0 Test & Rental Settings                                                                                                    | . page 10<br>. page 10                                                                                                    |
| <ul> <li>6.0 Clock Settings</li> <li>7.0 Test &amp; Rental Settings</li> <li>8.0 Maintenance Timers</li> <li>9.0 Programming &amp; Password</li> <li>11.0 Display &amp; Languages</li> <li>12.0 Pood Parameters</li> </ul> | . page 10<br>. page 10<br>. page 11<br>. page 11<br>. page 12<br>. page 12                                                                                                    |
| <ul> <li>6.0 Clock Settings</li></ul>                                                                                                    | . page 10<br>. page 10<br>. page 11<br>. page 11<br>. page 12<br>. page 12<br>. page 13<br>. page 14<br>. page 14                                                                                            |
| <ul> <li>6.0 Clock Settings</li></ul>                                                                                                    | . page 10<br>. page 10<br>. page 11<br>. page 11<br>. page 12<br>. page 13<br>. page 13<br>. page 14<br>. page 14<br>. page 15<br>. page 15<br>. page 16                                                     |
| 6.0 Clock Settings                                                                                                    | . page 10<br>. page 10<br>. page 11<br>. page 11<br>. page 12<br>. page 12<br>. page 13<br>. page 13<br>. page 14<br>. page 14<br>. page 15<br>. page 16<br>. page 16<br>. page 17<br>. page 17<br>. page 17 |

## Please work with us

Our policy is to support our customers. We have endeavoured to make this user manual friendly and simple to use. If you have any proposals for improving the quality of the document, or to modify the equipment in order for it to respond better to yours or your customer requirements, please contact us at: support@bernini-design.com

## Section: 1.0 Introduction

The Be2K-Plus integrates a 3-Phase Automatic Mains Failure module and a Generating Set controller. The Be2K-Plus provides visual indication by means of LEDs and Displays for Engine environment, Electrical parameters and Alarms. The Be2K-Plus is pre-programmed by your Panel or Genset manufacturer. Figure 1 illustrates the layout of the front panel.

#### Figure 1: Front Panel layout

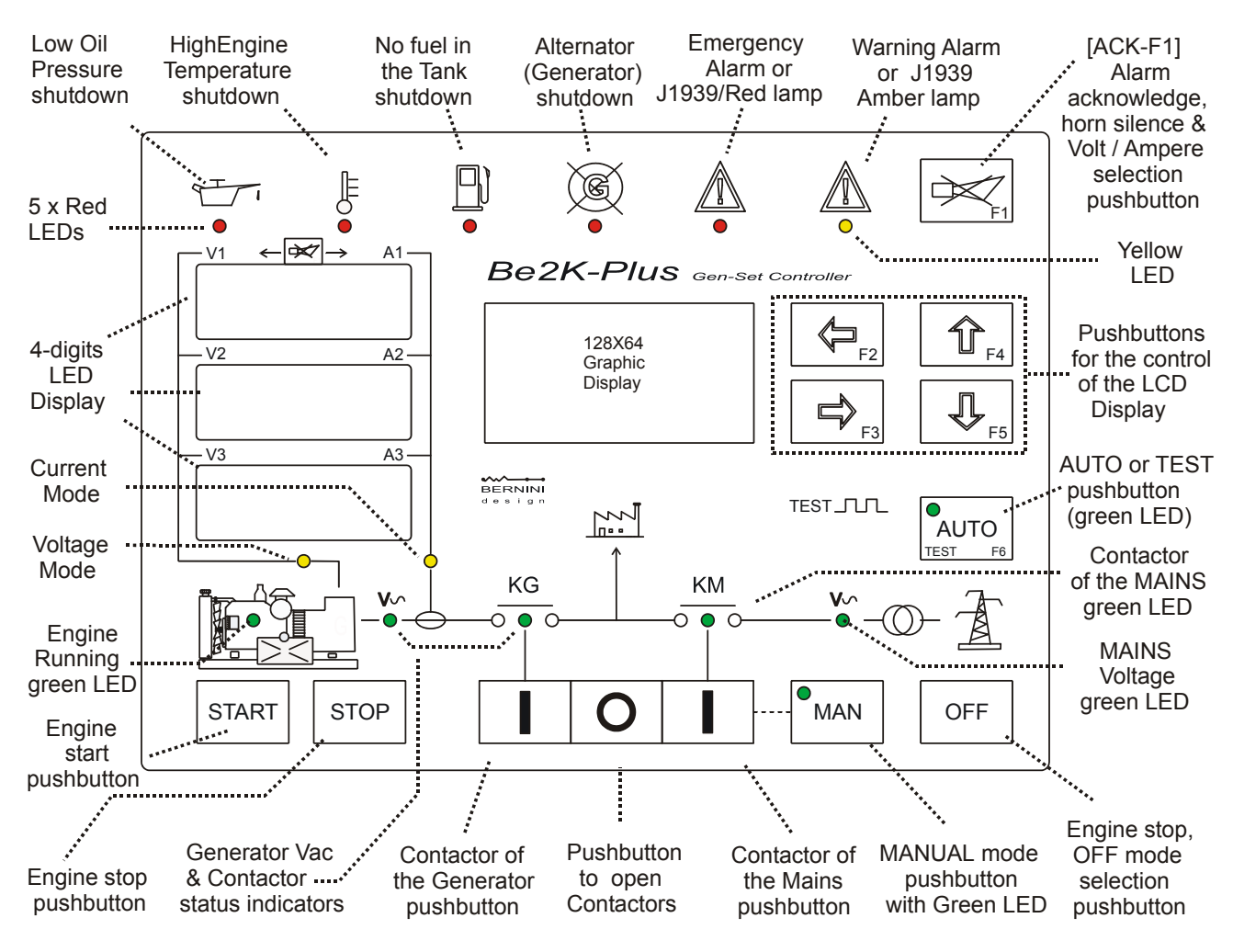

#### Section 2.0: Selecting an Operational Mode

The mode of operation is selected by pushbuttons and indicated by means of green LEDs:

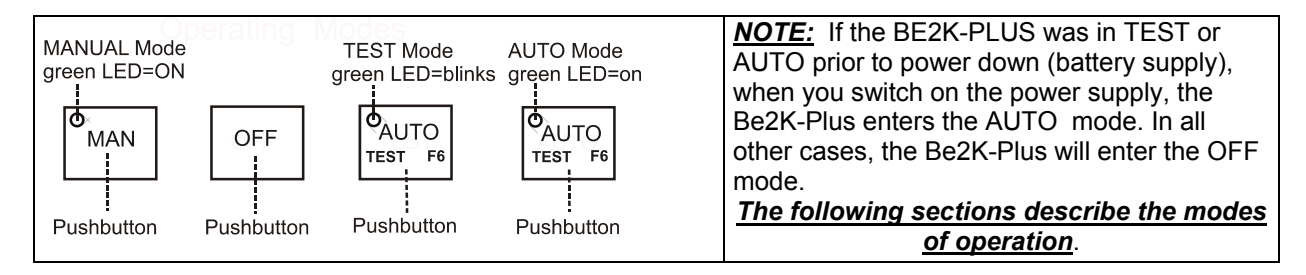

#### 2.10 OFF mode

This mode clears the fault alarms (see section 13.00) and allows the parameters to be read (see section 12.0). The display indicates the MAIN MENU LIST (see section 4.00). The Display and LEDs are turned off after 30 seconds without a button press operation and a dot on the display will blink slowly. Press one of the pushbuttons on the front panel to return to the display.

#### 2.20 MANUAL mode

The MANUAL mode allows you to manually control the Engine and LOAD (see 2.21). Follow the instructions:

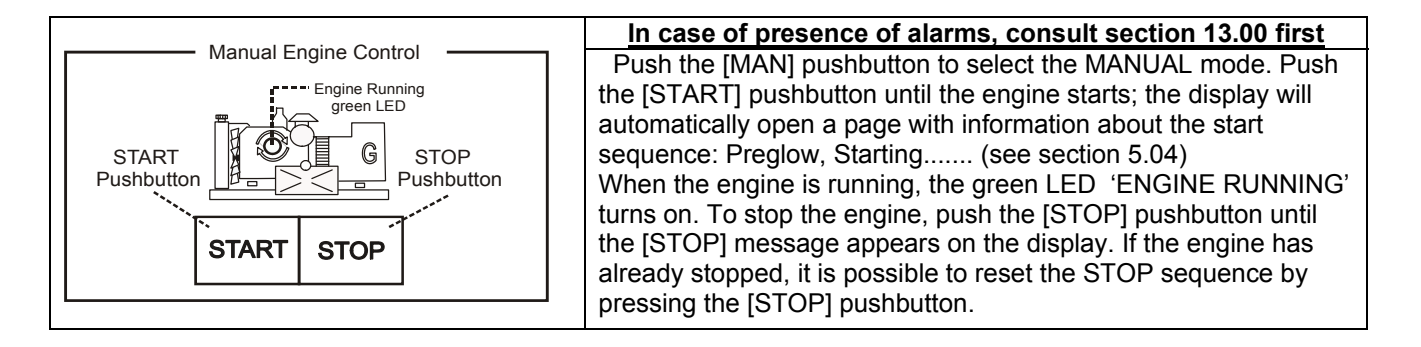

#### 2.21 Manual Control of the LOAD

To control the contactors manually, follow the instructions:

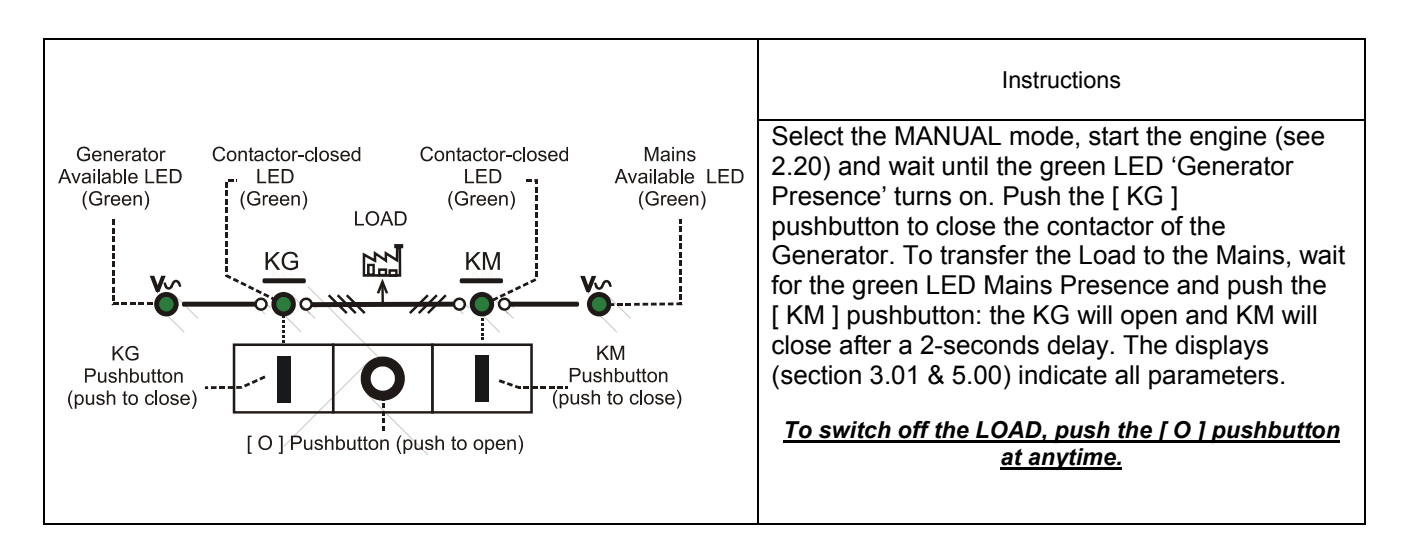

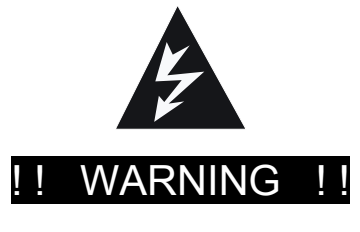

LINE VOLTAGE IS EXPOSED WITHIN THE BE2K-PLUS, THE LOAD OR ANCILLARY CIRCUITRY EVEN WHEN THE GREEN LEDS ARE TOTALLY OFF

#### 2.30 AUTO mode

## !! WARNING !!

#### The Be2K-Plus can start the engine at anytime without warning. Do not work on equipment, which is under the live control of the Be2K-Plus. When servicing the engine, disconnect the battery, the battery charger and all sources of Voltage and Current. We recommend that warning signs be placed on equipment indicating the above.

#### If alarms are already displayed, consult section 13.00 first

Push the [AUTO] pushbutton until the green LED illuminates. The engine will start in the case of a preexisting Mains failure. After the warm-up time and if the Voltage and Frequency are within the correct settings, the contactor of the GENERATOR will close to supply your LOAD. The displays (section 3.01 & 5.00) indicate all parameters. If the Mains restores, the KG will open. The KM will then close following the pre-programmed changeover timing. The Engine will stop after an idling cooling down time. If the engine shuts down, the KM can close independently of the Mains status depending on the setting of Be2k-Plus, otherwise the KM will close only if the parameters of the Mains are within the programmed settings. In AUTO mode, the Be2K-Plus will periodically test the engine if the parameters PERIODIC TEST are correctly programmed (section 7.01). During the PERIODIC TEST, the green LED of the AUTO mode will continue to blink. In AUTO mode, the Be2K-Plus can start and stop the engine if a remote control is activated. You can stop the engine at anytime by selecting the MAN mode.

#### (\*)<u>SEE NOTE</u>

#### 2.40 TEST mode

Push and hold the [AUTO] pushbutton until the green LED starts to blink. The Be2K-Plus will start the engine and transfer the LOAD to the generator only in the case of Mains Failure (if not otherwise programmed by your Panel supplier). To exit the TEST, push the [AUTO] pushbutton shortly or select another mode of operation. (\*)<u>NOTE:</u> If you push the [STOP] pushbutton when the Be2K-Plus is in AUTO or TEST, the 'PANEL EMERGENCY' alarm will energize (see section 13.02).

#### Section: 3.00 LEDs indicators

The table explains the function of the LEDs (solid state lamps) on the front panel (see section 1, Figure 1). To test the LEDs, push the [OFF] pushbutton to enter the OFF MODE. Push and hold the [ $\leftarrow$ ] and [ $\rightarrow$ ] pushbuttons simultaneously or push the external TEST LAMP pushbutton (if provided by your panel manufacturer).

| LED(s)                                                                                | Note                                                                                                    | LED(s)                                                  | Note                                                                                                    |
|---------------------------------------------------------------------------------------|----------------------------------------------------------------------------------------------------|---------------------------------------------------------|----------------------------------------------------------------------------------------------------|
| Indicators of Voltages and<br>Contactor status. See<br>section 2.21.<br>(Vac, KM, KG) | 4 Leds (Green color). See<br>section 2.21 for the<br>description.                                                            | Manual Mode<br>MAN                                      | Green LED: it turns on indicating the MANUAL mode                                                                      |
|                                                                                       | 4 Led indicators (red) for:<br>-Oil pressure shutdown<br>-Temperature shutdown<br>-No Fuel shutdown<br>-Generator shutdown   | Auto Mode<br>AUTO<br>TEST F6                            | Green LED: it turns on indicating the AUTO Mode. It will blink in TEST Mode.                                           |
|                                                                                       | <u>Red Led indicator:</u> it turns<br>on in event of a shutdown.<br><u>Yellow Led indicator:</u> it<br>turns on in case of a | Engine Running<br>(see Fig.1)                           | Green LED on the drawing of the<br>engine: it turns on when the<br>engine is running.                                  |
| RED YELLOW                                                                            | warning.<br>The Graphic display will<br>indicate all details of the<br>alarm(s).                                             | Current Mode &<br>Voltage Mode<br>(see section1, Fig.1) | 2 yellow LEDs indicate the<br>display mode (Voltage or<br>Current). Push [ACK-F1] to<br>toggle the display indication. |

## Section 3.01 LED DISPLAY description

The red LEDs Display consists of 3 groups of 4 digits. The display on the **TOP** indicates the electrical parameters of Phase L1, the display on the **MIDDLE** the Phase L2 and the display on the **BOTTOM**, the Phase L3. Two yellow LEDs indicate the mode of the display (Voltage Mode or Current Mode). Push the **[ACK-F1]** button to toggle the display mode; the other yellow LED will illuminate. See figure 1 in section 1.00. The display indicates the parameters of the Generator only.

#### Section 4.00 Main Menu List

Push the [OFF] to select the OFF mode and push [  $\leftarrow$ ]; the following Main Menu will appear:

| MAIN MENU LIST        | Section | Use [ $\uparrow$ ] or [ $\downarrow$ ] to select a Menu and [ $\rightarrow$ ] to enter the Menu |
|-----------------------|---------|-------------------------------------------------------------------------------------------------|
| MEASUREMENTS & EVENTS | 5.00    | Accesses various Measurements and Events                                                        |
| CLOCK SETTINGS        | 6.00    | Allows you to set the Clock                                                                     |
| TEST & RENTAL         | 7.00    | Miscellaneous functions and Automatic Test                                                      |
| MAINTENANCE TIMERS    | 8.00    | Shows the status of the Maintenance timers                                                      |
| READ PARAMETERS       | 12.00   | All parameters and settings can be read                                                         |
| COMMUNICATIONS        | 10.00   | Used to broadcast alarms and information                                                        |
| DISPLAY & LANGUAGE    | 11.00   | Display settings and language selection                                                         |
| PROGRAM PARAMETERS    | 9.00    | Function reserved to the Panel Builder. Consult your supplierfor details                        |
| CLEAR MEMORY          |         |                                                                                                 |
| CLEAR EVENTS          |         |                                                                                                 |
| CLEAR ENERGY COUNTER  |         |                                                                                                 |
| CLEAR N° OF STARTS    |         |                                                                                                 |
| USER PASSWORD         |         |                                                                                                 |
| OEM PASSWORD          |         |                                                                                                 |

The **MAIN MENU LIST** appears in the OFF mode (see 2.10). After 30 seconds without operating the  $[\uparrow][\downarrow][\leftarrow][\rightarrow]$  pushbuttons, the Display will shut down. To turn on the display push any of the button on the front panel.

#### Section 5.00: MEASUREMENTS & EVENTS

Use [F4  $\uparrow$ ] or [F5  $\downarrow$ ] to select this Menu from the **MAIN MENU LIST** (section 4.0) and push [ $\rightarrow$ ]. The submenu includes the indications of all parameters of the Engine and Generator.

| Display Indication | See Section                                              | Note                                                                      |  |  |  |  |  |
|--------------------|----------------------------------------------------------|---------------------------------------------------------------------------|--|--|--|--|--|
| GENERATING SET     | 5.01                                                     |                                                                           |  |  |  |  |  |
| MAINS MONITORING   | 5.02                                                     | Use [F4 $\uparrow$ ] or [F5] ] to select a sub-menu and [ $\rightarrow$ ] |  |  |  |  |  |
| POWER & ENERGY     | 5.03                                                     | to enter the submenu                                                      |  |  |  |  |  |
| ENGINE & FUEL      | 5.04                                                     | Push [-1 to return back                                                   |  |  |  |  |  |
| ALARM STATUS       | 5.05                                                     | Push [←] to return back.                                                  |  |  |  |  |  |
| EVENT HISTORY      | 5.06                                                     |                                                                           |  |  |  |  |  |
| CALIBRATION        | Function reserved to                                     | to the Panel Builder                                                      |  |  |  |  |  |
| ABOUT BE2K-PLUS    | Provides miscellaneous information about the controller: |                                                                           |  |  |  |  |  |
|                    | - Software Version and Release                           |                                                                           |  |  |  |  |  |
|                    | - Engine Manufacturer & Model                            |                                                                           |  |  |  |  |  |

#### Section 5.01 GENERATING SET

This Sub-menu indicates the following measurements:

|           | Use $[\uparrow]$ or $[\downarrow]$ to select a page, use $[\leftarrow]$ to return |                  |          |       |                                          |  |  |  |
|-----------|-----------------------------------------------------------------------------------|------------------|----------|-------|------------------------------------------|--|--|--|
| L1-L2 (V) | [XXX]                                                                             | CURRENT 1 [XXXX] | L1-N (V) | [XXX] | FREQUENCY [XX.X]<br>SEQUENCE [CW/CCW]    |  |  |  |
| L2-L3 (V) | [XXX]                                                                             | CURRENT 2 [XXXX] | L2-N (V) | [XXX] | CONTACTOR [ON/OFF]<br>EARTH FAULT [X.XX] |  |  |  |
| L1-L3 (V) | [XXX]                                                                             | CURRENT 3 [XXXX] | L3-N (V) | [XXX] | SIMULATED [ON/OFF]                       |  |  |  |

#### Section 5.02 MAINS MONITORING

This Sub-menu indicates the following measurements:

|           | Use $[\uparrow]$ or $[\downarrow]$ to select a page, use $[\leftarrow]$ to return |                 |                                          |  |  |  |  |
|-----------|-----------------------------------------------------------------------------------|-----------------|------------------------------------------|--|--|--|--|
| R - S (V) | [XXX]                                                                             | R - N (V) [XXX] | FREQUENCY [XX.X]                         |  |  |  |  |
| S - T (V) | [XXX]                                                                             | S - N (V) [XXX] | CONTACTOR [ON/OFF]<br>SIMULATED [ON/OFF] |  |  |  |  |
| T - R (V) | [XXX]                                                                             | T - N (V) [XXX] | TELECOM VDC [XX.X]                       |  |  |  |  |
|           |                                                                                   |                 |                                          |  |  |  |  |

#### Section 5.03 POWER & ENERGY

This Sub-menu indicates the following measurements:

|                         | Us                         | se [ $\uparrow$ ] or [ $\downarrow$ ] to select a page, use [ - | —] to return                                                                    |
|-------------------------|----------------------------|-----------------------------------------------------------------|---------------------------------------------------------------------------------|
| KVA 1<br>KVA 2<br>KVA 3 | [XXXX]<br>[XXXX]<br>[XXXX] | KVAR 1 [XXXX]<br>KVAR 2 [XXXX]<br>KVAR 3 [XXXX]                 | KW 1         [XXXX]           KW 2         [XXXX]           KW 3         [XXXX] |
| PF 1<br>PF 2<br>PF 3    | [X.XX]<br>[X.XX]<br>[X.XX] | TOTAL KW [XXXX]<br>TOTAL KVA [XXXX]<br>TOTAL KVAR [XXXX]        | PF TOTAL [X.XX]<br>ENERGY KWH [XXXXXXX]                                         |

#### Section 5.04 ENGINE & FUEL

|                            | push the $[\downarrow]$ to bro                          | ENGINE STAT                      | US PAGE<br>er pages rel    | ated to the en  | gine                |                   |  |
|----------------------------|---------------------------------------------------------|----------------------------------|----------------------------|-----------------|---------------------|-------------------|--|
| ENGINE STATUS              | This page can ind<br>status of the activ                | licate two mess<br>e timer (COUN | ages that de<br>ING). Poss | escribe the sta | tus of th<br>s are: | ne engine and the |  |
| [MESSAGE 1]<br>IMESSAGE 21 | RUNNING                                                 |                                  | NOT RUN                    | NING            | R                   | UNNING ON LOAD    |  |
|                            | REST                                                    | PRELUE                           | BE                         | STARTIN         | G                   | CRANKING          |  |
|                            | STOPPING                                                |                                  |                            | COOLING         |                     | WARM UP           |  |
|                            | IDLE SI                                                 | IDLE SPEED                       |                            | PREGLOW         |                     | PERIODIC TEST     |  |
|                            | MAINS BREA                                              | KER DELAY                        | MAINS                      | FAILURE DEL     | .AY                 | REMOTE TEST       |  |
|                            | MAINS RESTORE DELAY TELECOM INHIBIT                     |                                  |                            |                 |                     |                   |  |
| HOUR RUN<br>[XXXXXXX]      | The engine run hours and Date / Time are also indicated |                                  |                            |                 |                     |                   |  |

push the  $[\downarrow]$  to browse all the other pages related to the engine

| Use $[\uparrow]$ or $[\downarrow]$ to select a page, use [ $\leftarrow$ ] to return |                             |                   |                                                  |                    |  |  |
|-------------------------------------------------------------------------------------|-----------------------------|-------------------|--------------------------------------------------|--------------------|--|--|
| SPEED RPM [XXXX]                                                                    | FUEL LEVEL<br>TRANSFER PUMP | [XX]<br>[ON-OFF]  | RENTAL H (!)<br>MAINTEN. 1 (!)<br>MAINTEN. 2 (!) | [XXXXX]<br>[XXXXX] |  |  |
| COOLANT °C [XXX]                                                                    | ALTERNATOR V<br>N° / STARTS | [XX.X]<br>[XXXXX] | MAINTEN. 2 (!)                                   |                    |  |  |

(!) This indicates the remaining hours before expiry of the Maintenance Timers and Rental contract (see sections 7.01 & 8.0)

#### Be2K-PLUS User's Manual V200 - March - 010

page 9

If your engine is equipped with an Electronic Control Unit, additional pages will appear as indicated below. The indication may change according to the model of engine (consult your supplier or the user manual of the engine for further details) :

|           | Use $[\uparrow]$ or $[\downarrow]$ to select a page, use [ — ] to return |                         |        |                         |          |                      |        |  |
|-----------|--------------------------------------------------------------------------|-------------------------|--------|-------------------------|----------|----------------------|--------|--|
| OIL °C    | [XXX]                                                                    | OIL °C<br>SPN 175       | [XXX]  | WATER IN FUEL<br>SPN 97 | [ON/OFF] | FUEL RATE<br>SPN 183 | [XXX]  |  |
| AUXILIARY | °C [XXX]                                                                 | OIL LEVEL<br>SPN 98     | [XX.X] | FUEL °C<br>SPN 174      | [XXX]    | PEDAL %<br>SPN 91    | [XXXX] |  |
|           |                                                                          | OIL PRESSURE<br>SPN 100 | [XX.X] | FUEL BAR<br>SPN 94      | [XXX]    | TURBO BAR<br>SPN 102 | [XX.X] |  |

| Use $[\uparrow]$ or $[\downarrow]$ to select a page, use $[\leftarrow]$ to return |                    |                   |                       |
|-----------------------------------------------------------------------------------|--------------------|-------------------|-----------------------|
| EXSAUST °C [XXXX]                                                                 | COOLANT °C [XXX]   | CRANKCASE BAR     | DEMANDE TORQUE [XXXX] |
| SPN 173                                                                           | SPN 110            | [XXXX] SPN 101    | SPN 153               |
| BAROMETRIC P [XXXX]                                                               | COOLANT % [XX.X]   | BOOST °C [XXXX]   | ACTUAL TORQUE [XXXX]  |
| SPN108                                                                            | SPN 111            | SPN 105           | SPN 513               |
|                                                                                   | COOLANT BAR [XXXX] | INTAKE BAR [XXXX] | LOAD [XXXX]           |
|                                                                                   | SPN 109            | SPN 106           | SPN 92                |

#### Section 5.05 ALARM STATUS

This Sub-menu indicates the active alarms together with real time clock indication and general alarm information. A typical alarm screen is as follows (see section 13.00 for the list of the alarms):

| Use [ $\uparrow$ ] or [ $\downarrow$ ] to browse the content of the pages |                      |                                                                                                    |
|---------------------------------------------------------------------------|----------------------|----------------------------------------------------------------------------------------------------|
| ALARMS PAGE 1 O<br>OIL PRESSURE WARM<br>0,8 BAR<br>DD:MM:YY HH:MI         | F 10<br>NING<br>M:SS | This page opens automatically in the case of alarm(s). The Alarm status is also recorded in the Memory Events register. To return to the MEASUREMENTS pages, push the [ ← ] pushbutton. |

In case of alarms detected from an Electronically Controlled engine, the Be2K-Plus will provide additional information. Consult the user manual of the engine manufacturer for further details.

| ALARMS PAG   | E 1 OF 10 |
|--------------|-----------|
| [DESCRIPTION | OF ALARM] |
| SPN XX       | FM1XX     |
| DD:MM:YY     | HH:MM:SS  |

This page opens automatically in the case of alarm(s). The Alarm status is also recorded in the Memory Events register. To return to the MEASUREMENTS pages, push the [  $\leftarrow$  ] pushbutton.

#### Section 5.06 EVENT HISTORY

This submenu displays the last 200 events providing Date & Time information. The Events History captures: Warnings, Shutdowns, switching of the Contactors, Start & Stop sequences and changing of Operating Modes. The display can indicates 70 pages (3 alarms for each page)

| Use [↑] or [↓] to browse the content of the pages      |                                                                                                    |  |
|--------------------------------------------------------|----------------------------------------------------------------------------------------------------|--|
| EVENT HISTORY 1 / 70<br>EMERGENCY<br>DD:MM:YY HH:MM:SS | Push [ ↑ ] or [ ↓ ] to browse the list of the events. To return to MEASUREMENTS, push the [ ← ] pushbutton. (see section 13.0 for the list of the alarms) |  |

## Section 6.00: Clock Settings

Use [  $\uparrow$  ] or [  $\downarrow$  ] to select this Menu from the **MAIN MENU LIST** (section 4.0) and push [ $\rightarrow$ ] to enter the menu.

| Display Indication                                           | Section                                                               | Note                                                                                                    |
|--------------------------------------------------------------|-----------------------------------------------------------------------|----------------------------------------------------------------------------------------------------|
| CLOCK DAY1CLOCK MONTH1CLOCK YEAR2000CLOCK HOUR0CLOCK MINUTE0 | Use [↑] or [↓<br>Push [↑] or [<br>After setting th<br>function (see b | ] to select a function. Push $[\rightarrow]$ to enter the numerical field.<br>$\downarrow$ ] to set a value. Push $[\leftarrow]$ to return to the function.<br>he clock, push $[\downarrow]$ to select the [PUSH F3 TO SET CLOCK]<br>below) in order to start the clock. |
| DATE FORMAT DD:MM:YY                                         | Select the fund<br>MM:DD:YY (M<br>(DAY:MONTH                          | ction, push [→] and [ ↑ ] or [ ↓ ] to select the option<br>IONTH:DAY:YEAR) instead of DD:MM:YY<br>:YEAR).                                                                                                    |
| PUSH F3 TO SET CLOCK                                         | Select this fun<br>proper momer                                       | ctions and push [ $\rightarrow$ ] to start up the Be2k-Plus clock at the nt (use an external clock reference)                                                                                                    |

## Section 7.00: Test & Rental Program

#### 7.01: Periodic Test Settings

Use [  $\uparrow$  ] or [  $\downarrow$  ] to select this Menu from the MAIN MENU list (section 4.0) and push [ $\rightarrow$ ] to enter the menu.

| Display Indication |           | Description                                                                          |                                                    |             |
|--------------------|-----------|--------------------------------------------------------------------------------------|----------------------------------------------------|-------------|
| TEST DAY           | 1         | Automatic test setting. You can set the date                                         | of the Periodic Test. The                          | ne<br>No ot |
| TEST YEAR          | 2008      | the test even (DEDEAT DATE) days. After a te                                         | . The Bezk-Plus will rep<br>act the <b>DATE</b> is | Jeat        |
| TEST HOUR          | 0         | automatically undated to inform you about the                                        | date of the next TEST                              |             |
| TEST MINUTE        | 1         | attempt. In order to program correctly, make si                                      | ure not to set the schedu                          | uled        |
|                    |           | date at a time that has already occurred.                                            |                                                    |             |
|                    |           | Instructions:                                                                        |                                                    |             |
|                    |           | Use [ $\uparrow$ ] or [ $\downarrow$ ] to select a function. Push [ $\rightarrow$ ]  | to enter the numerical fi                          | ield.       |
|                    |           | Push [ $\uparrow$ ] or [ $\downarrow$ ] to set a value. Push [ $\leftarrow$ ] to ref | turn to the function.                              |             |
|                    |           | After setting date and time, push [ $\downarrow$ ] to select                         | the TEST DURATION.                                 |             |
| TEST DURATION      | OFF       | Duration of the test (1-60 minutes, or OFF to d                                      | isable the TEST).                                  |             |
| TEST REPEAT        | OFF       | Repetition rate of the test (1-60 days, or OFF to                                    | o disable the TEST).                               |             |
|                    |           | Push [ $\leftarrow$ ] to return to the function. The Be2k-P                          | lus will start to count-up                         | the         |
|                    |           | time.                                                                                |                                                    |             |
| RENTAL CONTRACT    | OFF       | It indicates the hours of your Rental contract. T                                    | he remaining time is                               |             |
| 5 ID               | - "       | Indicated in the ENGINE & FUEL menu (see 5                                           | .04)                                               |             |
|                    | 5"<br>OFF | (Effacement des Jours de Pointe).                                                    |                                                    |             |
| RUN TIMEOUT        | OFF       |                                                                                      | TELECOM °C LOW                                     | OFF         |
| 2XGEN. + MAINS     | OFF       |                                                                                      | TELECOM °C HIGH                                    | OFF         |
| LOW BATT. START OF | F         |                                                                                      |                                                    |             |
| HIGH BATT. STOP OF | F         | These functions are reserved                                                         |                                                    |             |
| H AUX °C START O   | FF        | to the Panel Manufacturer.                                                           |                                                    |             |
| L AUX °C STOP OF   | -F        |                                                                                      |                                                    |             |
| TELECOM BATT. OF   | F         |                                                                                      |                                                    |             |

#### Section 8.0: Maintenance Timers

Use [  $\uparrow$  ] or [  $\downarrow$  ] to select this Menu from the MAIN MENU list (section 4.00) and push [ $\rightarrow$ ] to enter the menu. These functions are password protected.

| Display Indication                                          | Section                                                                   | Note                                                                                                    |
|-------------------------------------------------------------|---------------------------------------------------------------------------|----------------------------------------------------------------------------------------------------|
| MAINTENANCE 1 OFF<br>MAINTENANCE 2 OFF<br>MAINTENANCE 3 OFF | MAINTENAN<br>Maintenance<br>section 5.04)<br>triggers (see<br>user manual | CE 1(2)(3) indicates the setting of the SCHEDULED<br>The remaining time is indicated in the ENGINE PAGE (see<br><u><b>Note:</b></u> when a timer expires, the MAINTENANCE alarm<br>section 13.08). Consult your Genset supplier or the Engine<br>in order to carry out the scheduled MAINTENANCE. |

#### Section 9.0: Programming & Password

The programming of the controller is reserved to the Panel or Genset Manufacturer. The programming instructions are indicated in the OEM user manual and are Password protected. Consult your supplier for further details. You are allowed to set a User password in order to restrict the access for the following functions:

- TEST & RENTAL PROGRAM
- MAINTENANCE TIMERS
- COMMUNICATIONS

User or Oem password selection:

| Display Indication | Note                                                                                                    |
|--------------------|----------------------------------------------------------------------------------------------------|
| USER PASSWORD      | Use [ $\uparrow$ ] or [ $\downarrow$ ] to select a function and push [ $\rightarrow$ ] to enter the function; the following screen will appear (see below) |

User password programming:

| Display Indication   | Note                                                                                          |
|----------------------|-----------------------------------------------------------------------------------------------|
|                      | A) - Use $[\leftarrow]$ or $[\rightarrow]$ to select a digit of the password.                 |
| ENTER USER PASSWORD  | B) - Push [ $\uparrow$ ] or [ $\downarrow$ ] to edit the digit (Number or Upper case letter). |
|                      | C) - Repeat steps A) and B) in order to edit the 4-digit password.                            |
| CANCEL OK            | D) - Select OK using the $[\rightarrow]$ button (the OK highlights when selected).            |
|                      | E) - Push the $[\rightarrow]$ button to confirm the password.                                 |
| SELECT OK TO CONFIRM | If the password is correct, the message [PASSWORD OK] will be displayed                       |
|                      |                                                                                               |

User password available options:

| Display Indication                          | Note                                                                                                    |
|---------------------------------------------|----------------------------------------------------------------------------------------------------|
| CHANGE USER PASSWORD<br>CLEAR USER PASSWORD | <ul> <li>Once you've entered the correct password, the Be2k-Plus presents the options to change or to clear the USER password.</li> <li>A) - Push [↑] or [↓] to select the function</li> <li>B) - Push [→] to enter the function</li> <li>C) - Follow menu-driven instructions to complete the task</li> </ul> |

#### Section 10.0: COMMUNICATIONS

Use [ $\uparrow$ ] or [ $\downarrow$ ] to select this Menu from the MAIN MENU list (section 4.0) and push [ $\rightarrow$ ] to enter the menu. Additional information is described in the BE-2KPLUS communication User Manual if provided by your supplier.

| Display Indication | Section                                                 |
|--------------------|---------------------------------------------------------|
| RS485 NODE 1       | These functions are reserved to the Panel Manufacturer. |
| MODEM SETTINGS     |                                                         |
| TCP/IP SETTTINGS   |                                                         |

## Section 11.0: Display & Language

Use [  $\uparrow$  ] or [  $\downarrow$  ] to select this Menu from the MAIN MENU list (section 4.00) and push [ $\rightarrow$ ] to enter the menu.

| Display      | Instructions                                                                                                    |
|--------------|----------------------------------------------------------------------------------------------------|
| LANGUAGE     | <ul> <li>A) - Use [→] button to enter the selection of the language. Choose the language using the [↑] / [↓] pushbuttons</li> <li>B) - Push the [←] twice; the display will indicate the 3 options:</li> <li>EXIT by pushing [←]</li> <li>SAVE (the selection of the language) by pushing [ACK-F1]</li> <li>RETURN BACK (to selection language) by pushing [→]</li> <li>Languages available are ENGLISH-ITALIAN-FRENCH-GREEK-SPANISH-RUSSIAN</li> </ul> |
| CONTRAST 25% | You can optimize the text-readability of the display:<br>- Push the $[\rightarrow]$ button to enter the selection, and $[\uparrow]$ or $[\downarrow]$ to choose 25%, 50% or 100%<br>- Push $[\leftarrow]$ to return BACK.                                                                                                    |

#### Section 12.0: Read Parameters

To read the parameters, follow the instructions:

(1) – Push the [OFF] button to enter the OFF mode; push [ $\leftarrow$ ]

(2) – Select, from the MAIN MENU LIST (see section 4.0), the function [READ PARAMETERS]; push [ $\rightarrow$ ] The PARAMETERS MENU will appear on the screen of the display (see below).

(3) – Choose one Menu from the **PARAMETERS MENU** list by using the [ $\uparrow$ ] or [ $\downarrow$ ] buttons and push [ $\rightarrow$ ] to enter the Menu. Push [ $\uparrow$ ] or [ $\downarrow$ ] to browse the parameters. Push [ $\leftarrow$ ] to return. You have no access to the programming of the parameters (consult your panel manufacturer).

| PARAMETERS MENU                                                                                                    | PARAMETERS MENU                                                                                                    |
|----------------------------------------------------------------------------------------------------|----------------------------------------------------------------------------------------------------|
| MAINS PARAMETERS<br>GENERATOR PARAMETERS<br>ENGINE PARAMETERS<br>SPEED PARAMETERS<br>FUEL SETTINGS<br>MISCELLANEOUS<br>AUXILIARY °C INPUT<br>OIL °C INPUT | OIL PRESSURE INPUT<br>COOLANT °C INPUT<br>FUEL LEVEL INPUT<br>CONFIGURABLE INPUTS<br>CONFIGURABLE OUTPUTS<br>CAN BUS SETTINGS |

#### Section 13.0: Alarms, Warnings and Shutdowns

The Be2K-Plus features:

A) - A yellow LED that turns on in case of a warning, a red LED that turns on in case of a shut down and a pushbutton to silence the Horn ([ACK-F1]) as indicated below:

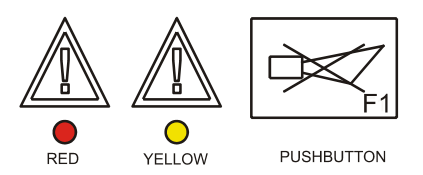

**B**) - Symbols with red LED, on the front panel, indicating the alarms of the engine (see figure 1, section 1.0)

C) - Display messages describing all alarms including Date, Time and Measurements (see examples in section 5.05).

D) - Event history capable of recording 200 alarms and events (see section 5.06)

#### Instructions in case of Alarms:

- 1) Look at the front fascia and take note of RED indicators and MESSAGES indicated on the display.
- 2) Some alarms shut down the engine after a programmable delay in order to cool down the engine. We recommend that you wait for the complete stop of the engine
- 3) Push the [ACK-F1] pushbutton in order to acknowledge the alarm. Push the [OFF] button
- 4) Consult the following sections for further information and if in doubt ask for support of your supplier
- 5) Remove the cause of the alarm
- 6) Restart the engine (see section 2.0)

It was a short was a start of the engine. A short description of the alarm follows below. Recommendations for solving the problem are also indicated.

| Displayed messages Description  |                                                                                                    | LED    |
|---------------------------------|----------------------------------------------------------------------------------------------------|--------|
|                                 | 13.01 - Clock and Periodic Test Alarms                                                                                                    |        |
| CLOCK ERROR                     | Real time clock failure or wrong programming (Re-program the clock, see section 6.00)                                                                                                    |        |
| AUTOMATIC TEST<br>FAILED        | Automatic Periodic Test Fault or wrong programming. ( <b>Re-program the periodic test, section 7.01</b> )                                                                                                    | Yellow |
| PARAMETER ERROR<br>MEMORY ERROR | <ul> <li>Error in a parameter or Failure of the memory<br/>In order to clear the alarm, follow the instructions:</li> <li>(A) – Disconnect the power supply for a minute (a switch is provided)</li> <li>(B) – Reconnect the power supply. If the message disappears you can continue using the controller without problem. If the error persists, consult your supplier. Assistance will be required.</li> </ul> |        |
| CAN BUS ERROR                   | Failure of the CAN-BUS communication (IIII)                                                                                                    |        |

| 13.02 - Emergency Alarms & Shutdowns |                                                               |        |
|--------------------------------------|---------------------------------------------------------------|--------|
| FRONT PANEL EMERGENCY                | This alarm takes place if you push the [STOP] button when the | Red    |
|                                      | Be2k-Plus is in AUTO mode (cancel the alarm, see 13.00)       |        |
| ALARM 1 SHUTDOWN                     | ALARM 1 and 2 stops the engine                                |        |
| ALARM 2 SHUTDOWN                     |                                                               | Red    |
|                                      | NOTE (^)                                                      |        |
| INPUT 1 WARNING                      |                                                               |        |
| INPUT 1 SHUTDOWN                     |                                                               |        |
| INPUT 2 WARNING                      | Programmable Input 1 (2 3 4 or 5) can provide                 | Red or |
| INPUT 2 SHUTDOWN                     | Warning (audible and ontical) or it can ston the engine       | Yellow |
| INPUT 3 WARNING                      |                                                               |        |
| INPUT 3 SHUTDOWN                     |                                                               |        |
| INPUT 4 WARNING                      | NOTE (*)                                                      |        |
| INPUT 4 SHUTDOWN                     |                                                               |        |
| INPUT 5 WARNING                      |                                                               |        |
| INPUT 5 SHUTDOWN                     |                                                               |        |
| REMOTE LOCK                          | Indication of Remote Lock because a remote switch holds the   | Red    |
|                                      | system inoperative, <b>NOTE (^)</b>                           |        |

#### NOTE (^) Remove the cause of the alarm, cancel the alarm and restart the engine

| 1                                           | 13.03 - Miscellaneous Eng                            | gine Alarms                                                                   | LED<br>Indicator |
|---------------------------------------------|------------------------------------------------------|-------------------------------------------------------------------------------|------------------|
| PICK UP FAILURE                             | Pick Up Failure shutdown ( !!!! )                    |                                                                               |                  |
| OVER SPEED SHUTDOWN<br>[XX]                 | Over Speed shutdown                                  | NOTE (^)                                                                      | Red              |
| UNDER SPEED SHUTDOWN<br>[XX]                | Under Speed shutdown                                 |                                                                               |                  |
| HIGH BATTERY WARNING<br>LOW BATTERY WARNING | High Battery Voltage war<br>23,6/30V for 24V battery | ning:11,8/15V for 12V battery and ( <i>(the battery requires maintenance)</i> | Yellow           |
| FAIL TO START                               | Starting Failure shutdow                             | n <b>NOTE (^)</b>                                                             |                  |
| FAIL TO STOP                                | Fail to stop shutdown                                | !! )                                                                          | Red              |
| ENGINE BELT BREAK                           | Engine Belt break shutdo                             | wn or Charger Failure ( !!!! )                                                |                  |

[X--X] Note: the display records the value of the measurement in the moment the parameter triggers the alarm.

| 13.04 - Alternator and Contactors Alarms |                             |                                    | LED<br>Indicator |
|------------------------------------------|-----------------------------|------------------------------------|------------------|
| OVERLOAD SHUTDOWN                        | Overload alarm              |                                    |                  |
| SHORT CIRCUIT [XX]                       | Short circuit alarm         |                                    |                  |
| UNDER VOLTAGE [XX]                       | Under Voltage alarm         |                                    | $\sim$           |
| OVER VOLTAGE [XX]                        | Over Voltage alarm          |                                    | ((6)             |
| PHASE UMBALANCE [XX]                     | Phase unbalance shutdown    | (These alarms trigger when         |                  |
| UNDER FREQUENCY [XX]                     | Under Frequency alarm       | the Load connected to the          |                  |
| OVER FREQUENCY [XX]                      | Over Frequency alarm        | Generator causes the               |                  |
| OVER KVA SHUTDOWN [X X]                  | Over Apparent Power alarm   | alternator to attempt to           | )<br>N           |
| PHASE SEQUENCE ERROR                     | Phase Sequence alarm        | Work outside it's limits.          | X                |
| OVER CURRENT WARNING<br>[X X]            | Over Current alarm          | restart. If the problem            | Yellow           |
| OVER CURRENT SHUTDOWN                    | ]                           | persists consult your              |                  |
| [X X]                                    |                             | <u>supplier or an electrician)</u> |                  |
| ALTERNATOR FAIL                          | Alternator Failure alarm    |                                    | ( <b>E</b> )     |
| EARTH FAILURE                            | Earth Failure alarm         | J                                  | XX               |
| REVERSE POWER [X X]                      | Reverse Power alarm         |                                    |                  |
| KM FAILURE<br>KG FAILURE                 | The Mains or Generator cont | actor failed to operate ( !!!! )   | Yellow           |

#### ( !!!! ): CONSULT YOUR SUPPLIER IMMEDIATELY

| 13.05 - Temperature Alarms                                                           |                                                                                                 |                                                                                                    | LED           |
|--------------------------------------------------------------------------------------|-------------------------------------------------------------------------------------------------|----------------------------------------------------------------------------------------------------|---------------|
| TEMPERATURE SWITCH                                                                   | High Engine Temperature                                                                         | ·                                                                                                    |               |
| LOW COOLANT WARNING [XX]<br>HIGH COOLANT WARNING [XX]<br>COOLANT °C SHUTDOWN<br>[XX] | Abnormal Temperature of the COOLANT of the engine.                                              | <u>(These alarms trigger in</u><br><u>the case of High</u><br><u>Temperature. Cancel the</u><br><u>alarm and wait for a</u><br><u>natural cooling of the</u> | Ē             |
| OIL °C WARNING [XX]                                                                  | Abnormal OIL Temperature;<br>Warning and / or Shutdown.                                         | <u>affected condition.</u><br><u>Identify and then rectify</u><br>the cause of the over                                                                      | Yellow<br>Red |
| AUX °C WARNING [XX]                                                                  | Abnormal Auxiliary<br>Temperature (Room                                                         | temperature. If the problem persists consult                                                                                                    |               |
| AUX °C SENDER SHUTDOWN<br>[X X]                                                      | temperature for example);<br>Warning and / or Shutdown.                                         | <u>your supplier)</u>                                                                                                    |               |
| COOLANT SENDER OPEN<br>OIL °C SENDER OPEN<br>AUX °C SENDER OPEN                      | Indicates a failure of the<br>temperature sensor used for<br>measurement of this<br>Temperature |                                                                                                    | Yellow        |

[X--X] Note: the display records the value of the measurement in the moment the parameter triggers the alarm.

#### Be2K-PLUS User's Manual V200 - March - 010

page 16

| 13.06 - Fuel Level Alarms                  |                                                                                                    |                                                                                                    | Led    |
|--------------------------------------------|----------------------------------------------------------------------------------------------------|----------------------------------------------------------------------------------------------------|--------|
| LOW FUEL WARNING<br>[X X ]                 | Low Level Fuel warning                                                                                                    |                                                                                                    | Yellow |
| HIGH FUEL WARNING<br>[X X ]                | High Level Fuel warning                                                                                                    | (These alarms trigger in<br>case of problems<br>regarding Fuel Verify the                             |        |
| FUEL RESERVE SENDER<br>FUEL RESERVE SWITCH | Fuel Reserve warning                                                                                                    | status of the tank and                                                                                |        |
| TANK EMPTY SENDER<br>TANK EMPTY SWITCH     | Be2k-Plus shuts down the engine if the<br>level drops below the limit for the<br>programmed time or if the Reserve<br>Switch remains closed for more than the<br>programmed time. | of the engine. Cancel the<br>alarm and restart the<br>engine. If the problem<br>persists consult your |        |
| PUMP TIMEOUT<br>WARNING                    | This warning energizes if the PUMP to fill<br>the tank remains activated for more than<br>the programmed time.                                                                    | <u>suppiler)</u>                                                                                      | Yellow |
| FUEL SENDER OPEN                           | Failure of the Fuel Sensor. (!!!!)                                                                                                    |                                                                                                    |        |

[X--X] Note: the display records the value of the measurement at the moment the parameter triggers the alarm.

| 13.07 - Oil Pressure Alarms  |                                                                                               |                                   |        |
|------------------------------|-----------------------------------------------------------------------------------------------|-----------------------------------|--------|
| LOW OIL BAR WARNING          | Low Oil Pressure Warning                                                                      |                                   | Yellow |
| [XX]                         |                                                                                               | (These alarms trigger in the case |        |
| LOW OIL BAR SHUTDOWN<br>[XX] | Low Oil Pressure Shut down                                                                    | of lubrication problems. Cancel   | ł      |
| LOW OIL JF9 SHUTDOWN         | Low Oil Pressure Shut down<br>(Pressure Switch )                                              | fault and consult the user manual | •      |
| PRESSURE SENDER OPEN         | Failure of the Oil Pressure<br>sensor or failure of the<br>Transmitter of the<br>Oil pressure | persists consult your supplier)   | Yellow |

| 13.08 - Service and Rental Contract alarms |                                                                                                    |        |
|--------------------------------------------|----------------------------------------------------------------------------------------------------|--------|
| MAINTENANCE TIMER 1                        |                                                                                                    | Yellow |
| MAINTENANCE TIMER 2                        | These alarms indicate that you are required to perform<br>scheduled Maintenance on the engine (consult your                                                                                                    |        |
| MAINTENANCE TIMER 3                        | <u>Genset supplier or the Engine manufacturer's user</u><br>manual). The MAINTENANCE 3 alarm shuts down the                                                                                                    | Red    |
|                                            | engine.                                                                                                    |        |
| RENTAL WARNING                             | This informs you that the Rental contract is about to expire (<48h).                                                                                                    | Yellow |
| RENTAL EXPIRED                             | Rental period termination. The engine shuts down.                                                                                                    | Red    |
| MAX RUN TIME                               | Timer 'RUN Timeout' expiry. This timer allows the generator to run<br>in AUTO or TEST mode for a limited time. Ask your supplier for the<br>setting. If this alarm takes place, verify the general status of the<br>engine (Fuel level & Oil according to the Engine User Manual),<br>engine (Fuel level & Oil according to the Engine User Manual), | Red    |

| 13.09 - Telecom alarms (Room ambient temperature e Battery voltage of the TELECOM equipment) |                                                        |        |  |
|----------------------------------------------------------------------------------------------|--------------------------------------------------------|--------|--|
| TELECOM °C LOW                                                                               | These alarms allow you to monitor the Room Temperature |        |  |
| TELECOM °C HIGH                                                                              | and voltage of the TELECOM equipment.                  | Yellow |  |
| TELECOM V HIGH                                                                               | Consult your supplier for further details              |        |  |
| TELECOM V LOW                                                                                |                                                        |        |  |

## 14.00 - Panel or Gen-set Builders Notes

## 15.0 - SUPPORT

For help/advice regarding any problem in the use of the Be2k-Plus controller, email:

## bernini@bernini-design.com

24h/24h service world wide: +40-721 241 361 or +39 335 7077148